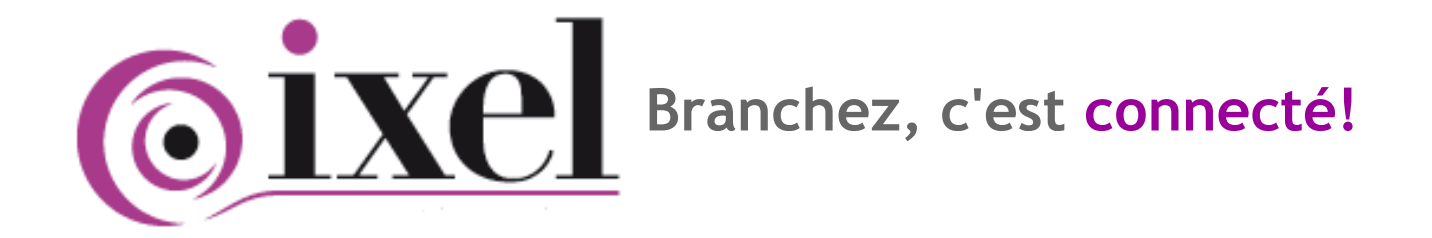

Passerelle TIC Modbus / Jbus RTU

# TicBus

### 2 Voies TIC Modbus/Jbus

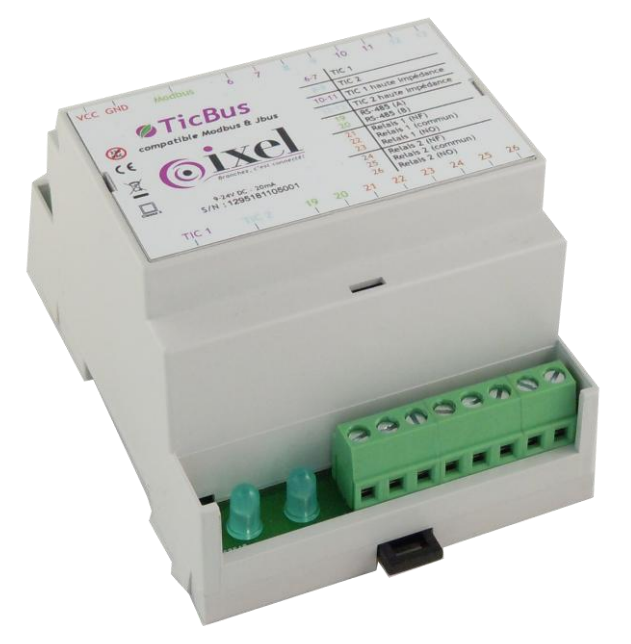

Notice d'utilisation NU-TICBUS-2-VOIES-a-2016-02

www.ixel.fr

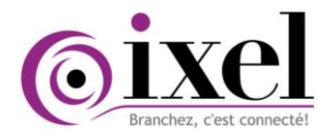

### Historique du document

| Version | Date       | Par   | Action       | Commentaire                                                                                         |  |
|---------|------------|-------|--------------|----------------------------------------------------------------------------------------------------|--|
|         | 22/06/2011 | AC/GC | Rédaction    |                                                                                                    |  |
| 1.0     | 23/06/2011 | SC    | Vérification | Constitution initiale du document :<br>NU-TICBUS-2-VOIES-a-2011-05                                  |  |
|         | 23/06/2011 | GC    | Approbation  |                                                                                                    |  |
| 1.1     | 06/07/2011 | SC    | Modification | Correctif tableau correspondance Modbus/Jbus                                                        |  |
| 1.2     | 25/08/2011 | AC    | Modification | Détails sur les trames d'échange Modbus                                                             |  |
| 1.3     | 26/01/2012 | AC    | Modification | Ajout d'un récapitulatif de schéma de procédure<br>NU-TICBUS-2-VOIES-d-2012-01 et de la section RAZ |  |
| 1.4     | 08/06/2012 | AC    | Modification | Mise à jour adresse de la société<br>NU-TICBUS-2-VOIES-d-2012-06                                    |  |
| 1.5     | 30/08/2013 | PR    | Modification | Mise à jour sur der. de couve agents commerciaux + PR                                               |  |
| 1.6     | 17/02/2015 | PR    | Modification | Mise à jour sur der. de couve                                                                       |  |
| 1.6     | 23/05/2016 | PR    | Modification | MAJ NU-TICBUS-2-VOIES-a-2016-02                                                                     |  |
|         |            |       |              |                                                                                                    |  |
|         |            |       |              |                                                                                                    |  |
|         |            |       |              |                                                                                                    |  |
|         |            |       |              |                                                                                                    |  |
|         |            |       |              |                                                                                                    |  |
|         |            |       |              |                                                                                                    |  |
|         |            |       |              |                                                                                                    |  |
|         |            |       |              |                                                                                                    |  |
|         |            |       |              |                                                                                                    |  |
|         |            |       |              |                                                                                                    |  |
|         |            |       |              |                                                                                                    |  |
|         |            |       |              |                                                                                                    |  |

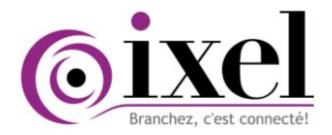

### Sommaire

| 1 | Pré                                                                                            | sentation3                                                                                                    |
|---|------------------------------------------------------------------------------------------------|----------------------------------------------------------------------------------------------------|
| 2 | Des                                                                                            | scription3                                                                                                    |
| 3 | Bra<br>3.1<br>3.2<br>a)<br>b)<br>c)<br>d)                                                      | Alimentations                                                                                                    |
| 4 | <b>Sig</b><br>4.1                                                                              | nification des Leds       5         Led TIC1 et TIC2       5         Led PS 425 Medbus / Ibus       6                                                                                                    |
| 5 | 4.Z                                                                                            | Led RS-485 Modbus/Jbus   6                                                                                                    |
|   | 5.1<br>5.2<br>5.3<br>a)<br>b)<br>c)<br>d)<br>e)<br>A<br>A<br>f)<br>5.4<br>a)<br>b)<br>c)<br>d) | Les grandes étapes de paramétrage.6Plan d'adressage7Communication par port USB.8Installation des drivers en cas de non reconnaissance automatique.8Liens Web pour les systèmes d'exploitation autres que WINDOWS11Comment connaître le Port COM ?12Désinstallation des pilotes12Commande +++13Modification des mots clé13Modification d'un choix de compteur pour une adresse14Option de remise à zéro pour chaque adresse14Communication par RS-48516Postulat16Explication des trames d'échanges Question/Réponse17Lecture17Ecriture18 |
| 6 | Car                                                                                            | actéristiques                                                                                                    |
|   | 6.1<br>6.2<br>6.3<br>6.4                                                                       | Caractéristiques Générales18Caractéristiques techniques18Compatibilité avec les compteurs électroniques18Conformités19                                                                                                    |

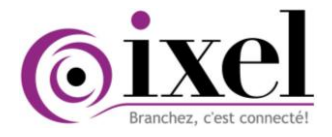

#### **Présentation** 1

TicBus est une passerelle TIC Modbus RTU qui démodule et permet de traiter jusqu'à 2 voies d'entrées Télé-Information Client (TIC) fournit par l'ensemble des compteurs électroniques présents sur le marché.

TicBus démodule les données et les rend disponible via une liaison RS-485 Modbus/Jbus pour l'exploitation par un Datalogger, un automate, voire un PC.

#### Les Plus :

- **TicBus** est compatible avec tous les compteurs électroniques munis d'une sortie TIC.
- Configuration prédéfinie pour vous faciliter la mise en œuvre.
- Paramétrable via un port USB avec un Terminal (XL-Terminal ou Hyper-Terminal). La configuration du plan d'adressage se fait très simplement au travers de commandes Hayes.
- 2 entrées TIC haute impédance permettant l'association de plusieurs équipements sur une même sortie TIC.
- 2 sorties Relais pour actionner des commandes directes ou déportées.
- 1 entrée/sortie RS-485 Modbus/Jbus qui permet la communication avec un équipement maître

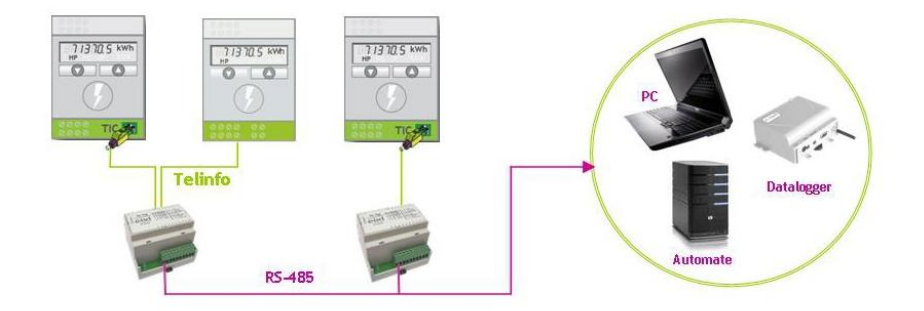

Le TicBus doit impérativement être paramétré via l'XL-Terminal ou un HyperTerminal Windows après branchements en suivant la procédure détaillée ci-après.

#### 2 Description

TicBus est composé de :

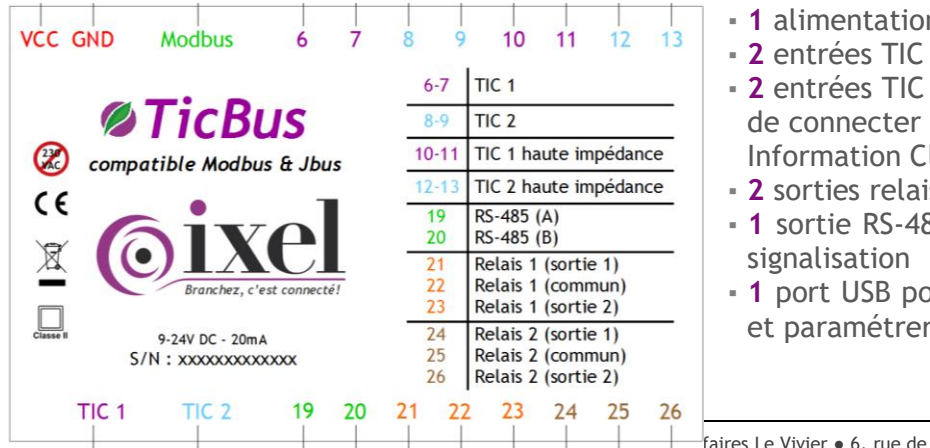

- I alimentation en 9-24 V DC
- 2 entrées TIC avec des Leds de signalisation
- 2 entrées TIC haute impédance, ce qui permet de connecter d'autres équipements sur la Télé Information Client du compteur
- 2 sorties relais asservies par le maître
- 1 sortie RS-485 Modbus/Jbus avec une Led de
- 1 port USB pour configurer la table d'échange et paramétrer le protocole & les sorties.

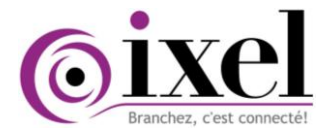

#### 3 Branchements

 $\wedge$ 

En dehors du paramétrage via le port USB ou du branchement RS-485 pour la configuration, ne pas mettre sous tension le TicBus avant d'avoir raccordé correctement la téléinformation entre le(s) compteur(s) et le démodulateur.

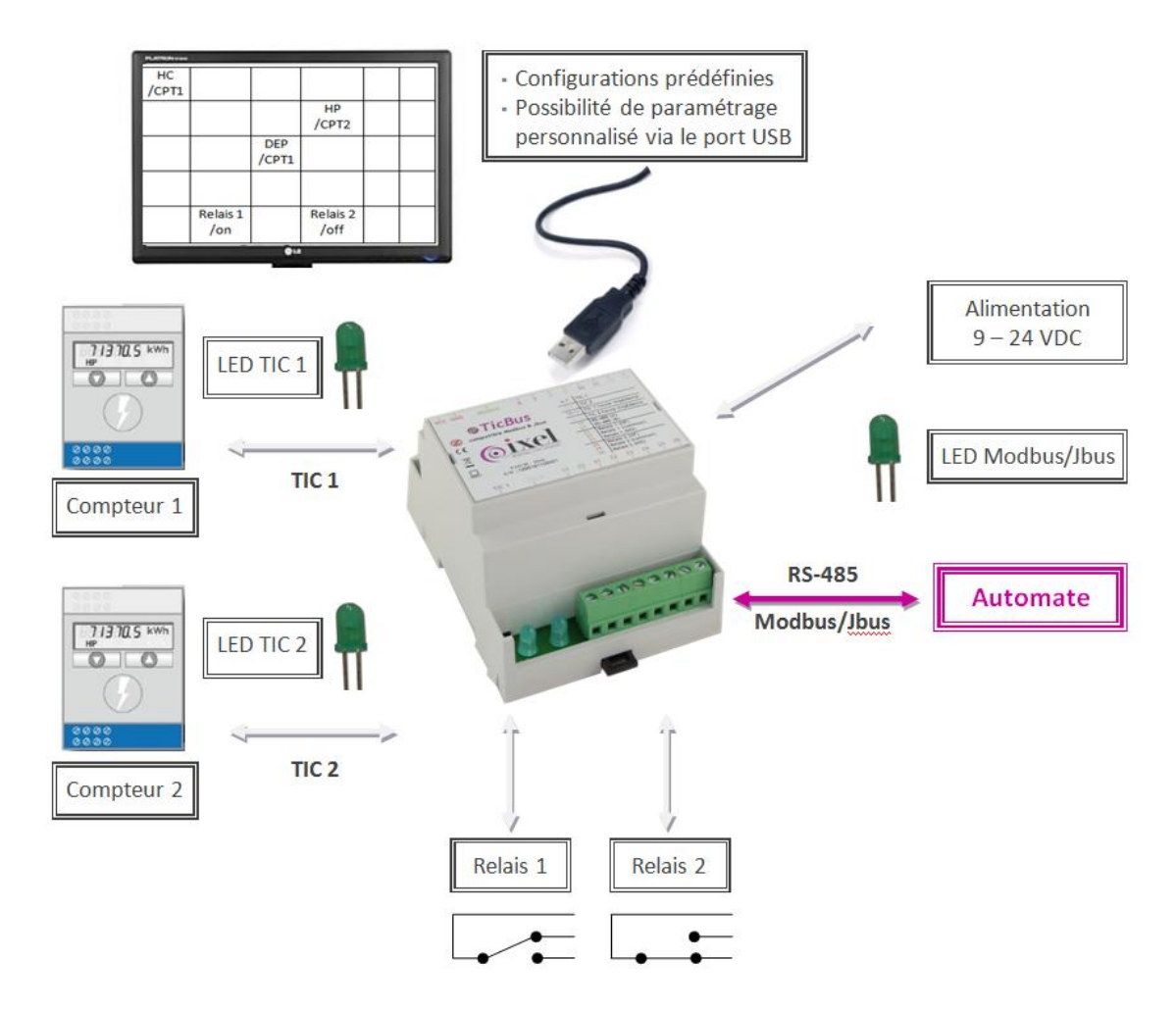

#### 3.1 <u>Alimentations</u>

|                        | Min | Max  |
|------------------------|-----|------|
| Tension d'alimentation | 9   | 24V  |
| Consommation           |     | 20mA |

#### 3.2 <u>Câblage et mise en service</u>

#### a) Entrée Télé Information Client des compteurs

Sur le compteur, la télé information client est disponible sur le bornier client, habituellement repérée par les bornes :

- S1/S2 sur les Compteurs Jaunes ou Verts Electroniques
- I1/I2 sur les Compteurs Bleus Electroniques

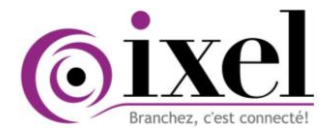

#### Connexion sur un bornier 2 points

Il faut connecter un cordon de liaison 2 fils entre le bornier de la passerelle TIC Modbus et la sortie TéléInformation Client du compteur.

Une distance maximum de 100 mètres avec une paire de fils d'impédance de 100Ω suffit.

#### Connexion sur la prise RJ-45 du compteur PME-PMI

Le câble RJ-45 deux fils doit être connecté :

- sur le compteur PME-PMI côté prise RJ-45 (broches 4 & 6).
- sur les bornes 6 & 7 ou 8 & 9 du TicBus. Le sens de branchements des fils n'a pas d'incidence. La Led de sortie TIC correspondante devient fixe.

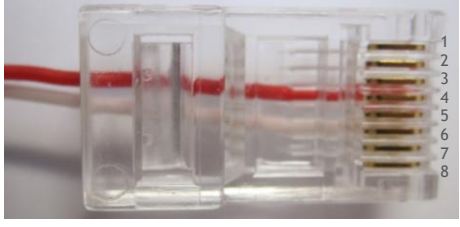

Figure : RJ-45 vue de dessous

#### b) Entrée Télé Information Client haute impédance

Dans le cas où un équipement est déjà connecté sur la sortie TIC du compteur électronique, il faut le débrancher pour le connecter directement sur le **TicBus** qui sert de passerelle TIC Modbus.

#### c) Sorties Relais

Les sorties relais sont pilotées directement par l'automate sous le protocole Modbus ou Jbus (à définir pour un bon paramétrage de l'automate). Les relais sont donc considérés comme des sorties déportées.

#### d) Port Série RS-485 (côté automate ou PC)

- Le port série doit être configuré comme tel :
  - Bits par seconde : 9 600 ou 19 200 bauds
  - Bits de données : 8
  - Parité : aucune ( réglable)
  - Bits d'arrêt : 1
  - Contrôle de flux : aucun

La procédure de mise en route doit impérativement être respectée.

- 1) Connecter le câble RS-485 au bus
- 2) Connecter le bornier de **TicBus** à la sortie TéléInformation Client du compteur
- 3) Connecter l'alimentation externe (9-24 VDC)

#### 4 Signification des Leds

#### 4.1 Led TIC1 et TIC2

Le **TicBus** analyse les trames TIC des compteurs les unes après les autres.

- Durant le paramétrage par USB, les 2 Leds sont fixes.
- En l'absence de TIC, les deux Leds clignotent.
- Lorsque le **TicBus** lit la trame de la TIC1, la Led 1 devient fixe et la Led 2 clignote.

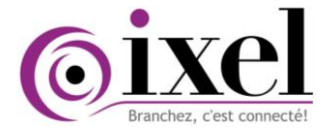

- Lorsque le **TicBus** lit la trame de la TIC2, la Led 2 devient fixe et la Led 1 clignote.

#### 4.2 Led RS-485 Modbus/Jbus

- La Led RS-485 Modbus/Jbus clignote lorsque le **TicBus** envoie une réponse.

#### 5 Fonctionnement

#### 5.1 Les grandes étapes de paramétrage

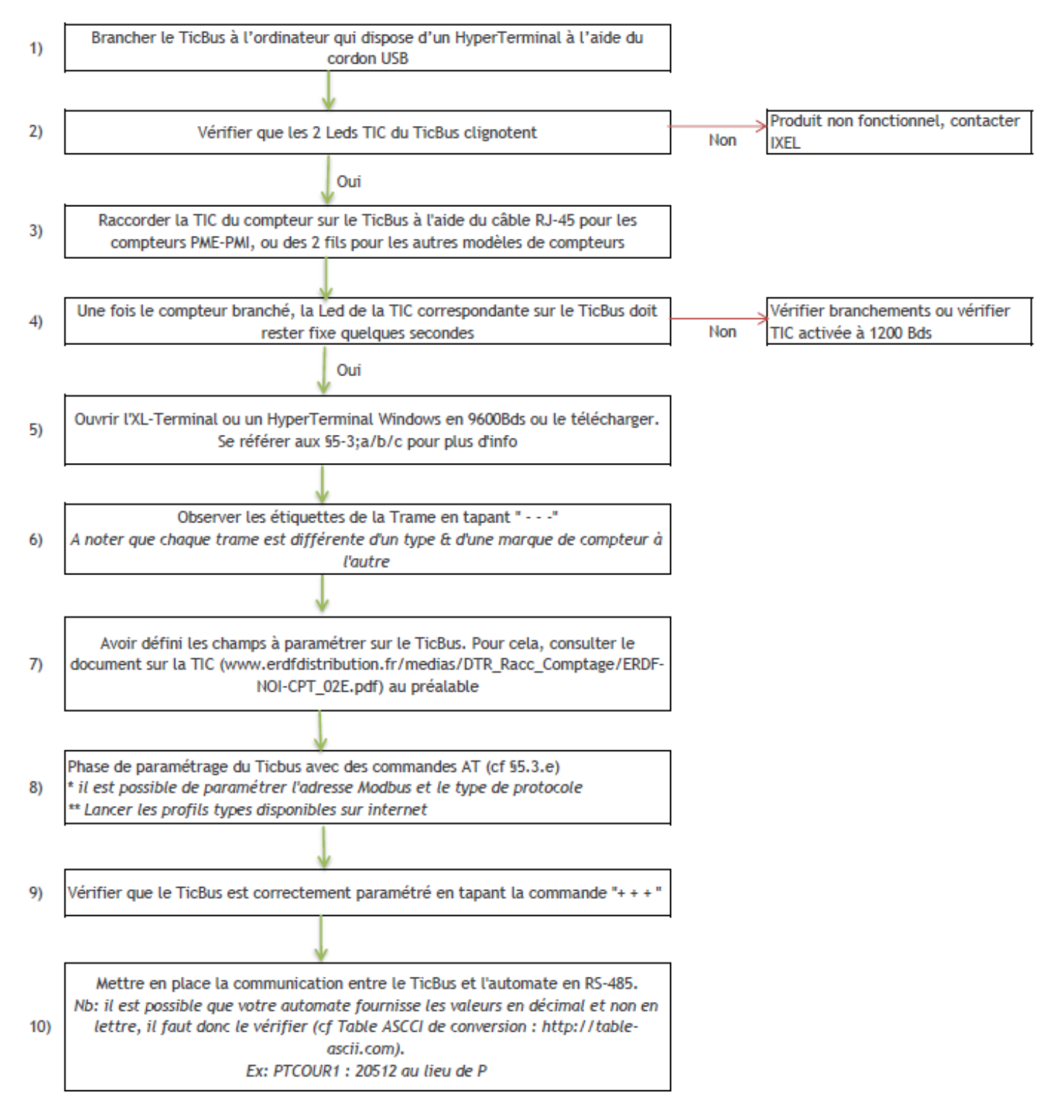

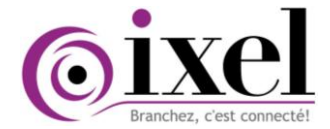

| -                             |     | 1ere    | 1ere case |         | 2eme case |            | Double mot |  |
|-------------------------------|-----|---------|-----------|---------|-----------|------------|------------|--|
|                               |     | Decimal | Hexa      | Decimal | Hexa      | Decimal    | Hexa       |  |
| Heures Pleines d'Hiver        | НРН | 18512   | 4850      | 18464   | 4820      | 1213220896 | 48504820   |  |
| Heures Creuses d'Hiver        | HCH | 18499   | 4843      | 18464   | 4820      | 1212368928 | 48434820   |  |
| Heures Pleines d'Eté          | HPE | 18512   | 4850      | 17696   | 4520      | 1213220128 | 48504520   |  |
| Heures Creuses d'Eté          | HCE | 18499   | 4843      | 17696   | 4520      | 1212368160 | 48434520   |  |
| Heures de Pointe              | P   | 20512   | 5020      | 8224    | 2020      | 1344282656 | 50202020   |  |
| Heures de Pointe Mobile       | M   | 19744   | 4D20      | 8224    | 2020      | 1293951008 | 4D202020   |  |
| Heures d'Hiver                | нн  | 18504   | 4848      | 8224    | 2020      | 1212686368 | 48482020   |  |
| Heures Pleines                | HP  | 18512   | 4850      | 8224    | 2020      | 1213210656 | 48502020   |  |
| Heures Creuses                | HC  | 18499   | 4843      | 8224    | 2020      | 1212358688 | 48432020   |  |
| Heures Pleines de Demi-saison | HPD | 18512   | 4850      | 17440   | 4420      | 1213219872 | 48504420   |  |
| Heures Creuses de Demi-saison | HCD | 18499   | 4843      | 17440   | 4420      | 1212367904 | 48434420   |  |
| Heures de Juillet-Août        | JA  | 19009   | 4A41      | 8224    | 2020      | 1245782048 | 4A412020   |  |

Figure : Tableau de conversion des périodes courantes compteur PME-PMI en décimal et hexadécimal

#### 5.2 Plan d'adressage

| Mode de configuration |           |        |           |  |  |  |
|-----------------------|-----------|--------|-----------|--|--|--|
|                       |           |        |           |  |  |  |
| ADRESSE               | MOT-CLE   | VALEUR | CPT   RAZ |  |  |  |
| 10                    | BASE      | 01     | 1   1     |  |  |  |
| 12                    | OPTARIF   | 01     | 1   0     |  |  |  |
| 14                    | HCHC      | 01     | 1   0     |  |  |  |
| 16                    | HCHP      | 01     | 1   0     |  |  |  |
| 18                    | EJPHN     | 01     | 1   0     |  |  |  |
| 20                    | EJPHPM    | 01     | 1   0     |  |  |  |
| 22                    | JAUNE     | 01     | 1   0     |  |  |  |
| 24                    | 1ENERG    | 01     | 1   0     |  |  |  |
| 26                    | 2ENERG    | 01     | 1   0     |  |  |  |
| 28                    | 3ENERG    | 01     | 1   0     |  |  |  |
| 30                    | 4ENERG    | 01     | 1   0     |  |  |  |
| 32                    | PMAXC     | 01     | 1   0     |  |  |  |
| 34                    | BASE      | 01     | 2   1     |  |  |  |
| 36                    | OPTARIF   | 01     | 2   0     |  |  |  |
| 38                    | HCHC      | 01     | 2   0     |  |  |  |
| 40                    | HCHP      | 01     | 2   0     |  |  |  |
| 42                    | EJPHN     | 01     | 2   0     |  |  |  |
| 44                    | EJPHPM    | 01     | 2   0     |  |  |  |
| 46                    | JAUNE     | 01     | 2   0     |  |  |  |
| 48                    | 1ENERG    | 01     | 2   0     |  |  |  |
| 50                    | 2ENERG    | 01     | 2   0     |  |  |  |
| 52                    | 3ENERG    | 01     | 2   0     |  |  |  |
| 54                    | 4ENERG    | 01     | 2   0     |  |  |  |
| 56                    | PMAXC     | 01     | 2   0     |  |  |  |
| ADRESSE               | PARAMETRE | VALEUR | UNITE     |  |  |  |
| 60                    | AD MODBUS | 801    |           |  |  |  |
| 61                    | BAUDRATE  | 9600   |           |  |  |  |
| 62                    | DELAI REP | 100    | ms        |  |  |  |
| 63                    | MODE JBUS | 01     |           |  |  |  |
| 64                    | RELAI 1   | 01     |           |  |  |  |
| 65                    | RELAI 2   | 01     |           |  |  |  |
| 66                    | IMPULSION | 1      | ms        |  |  |  |
| 67                    | NB TRAMES | 1      |           |  |  |  |
| 68                    | TIC 1 HP  | 01     |           |  |  |  |
| 69                    | TIC 2 HP  | 01     |           |  |  |  |
|                       |           |        |           |  |  |  |

- Les mots clé et le compteur correspondant sont modifiables pour les adresses 10 à 56 par port USB uniquement.
- Les valeurs sont modifiables pour les adresses 60 à 66 par port USB ou RS-485.
- Toutes les valeurs sont accessibles en lecture/écriture par le protocole Modbus RTU en RS-485

### Figure : plan d'adressage compteur jaune du TicBus proposé par défaut.

| Désignation | Min    | Max      | Valeur par défaut | Description                                                                       |
|-------------|--------|----------|-------------------|-----------------------------------------------------------------------------------|
| AD MODBUS   | 0      | 255      | 80                | Adresse Modbus/Jbus du produit                                                    |
| BAUDRATE    | 9600 o | u 19 200 | 9600              | Vitesse de communication Modbus/Jbus                                              |
| DELAI REP   | 0      | 65 535   | 100               | Délai de réponse Modbus/Jbus en ms                                                |
| MODE JBUS   | 0 0    | ou 1     | 0                 | 0 : Mode Jbus<br>1 : Mode Modbus                                                  |
| RELAI 1     | 0 0    | ou 1     | 0                 | 0 : relai ouvert                                                                  |
| RELAI 2     | 0 0    | ou 1     | 0                 | 1 : relai ferme                                                                   |
| IMPULSION   | 0      | 65 535   | 0                 | Durée d'impulsion des relais en ms.<br>Valeur 0 : inhibition du mode impulsionnel |

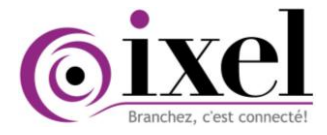

#### 5.3 Communication par port USB

Pour accéder au port USB, il vous suffit de retirer le couvercle du dessus contenant l'étiquette, à l'aide d'un tournevis plat.

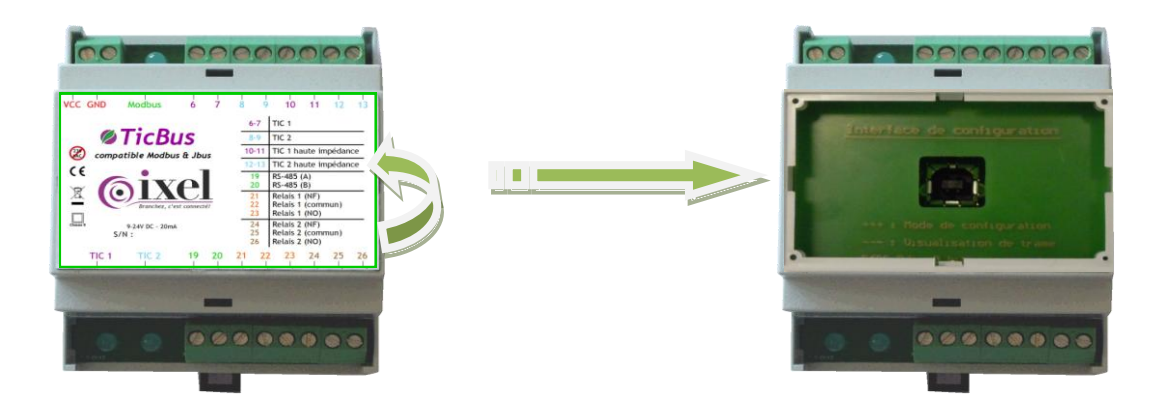

Le port USB permet de configurer le **TicBus** et également de visualiser les trames des compteurs électroniques disposant d'une sortie TIC.

a) Installation des drivers en cas de non reconnaissance automatique

L'installation se passe en deux temps :

- installation des pilotes du circuit équipant le **TicBus**
- installation de l'émulation de port COM. L'émulation port COM permet à tout programme d'utiliser le port USB comme une liaison série classique sur un port série émulé.

#### Exemple d'installation des pilotes de base pour le système d'exploitation WINDOWS

- Préparer le CD ou tout autre support contenant les pilotes IXEL.
- Connecter la tête sur un port USB disponible sur votre PC. L'écran suivant apparaît :
- Cliquer sur « Suivant ».

| ssistant Matériel détecté |                                                                                        |
|---------------------------|----------------------------------------------------------------------------------------|
|                           | Assistant Ajout de nouveau matériel<br>détecté                                         |
|                           | Cet Assistant vous permet d'installer des pilotes pour les<br>périphériques matériels. |
|                           | Cliquez sur Suivant pour continuer.                                                    |
|                           | < Précédent Suivant > Annuler                                                          |

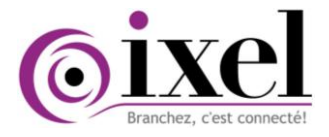

 Choisir « Rechercher un pilote approprié pour mon périphérique (recommandé) » et cliquer sur « Suivant ».

#### Assistant Matériel détecté

| Installation de pilotes de périphériques matériels<br>Un pilote de périphérique est un programme qui permet à un périphérique matériel d'être pris<br>en charge par un système d'exploitation.                                                                                 |  |
|----------------------------------------------------------------------------------------------------|--|
| Cet Assistant va terminer l'installation de ce périphérique :                                                                                                    |  |
| Un pilote de périphérique est un programme logiciel qui permet à un périphérique matériel<br>de fonctionner. Windows a besoin de fichiers de pilote pour votre nouveau périphérique.<br>Cliquez sur Suivant pour rechercher les fichiers de pilote et terminer l'installation. |  |
| Quelle tâche voulez-vous que l'Assistant exécute ?                                                                                                    |  |
| Rechercher un pilote approprié pour mon périphérique (recommandé)                                                                                                    |  |
| C Afficher la liste des pilotes connus pour ce périphérique, afin de pouvoir choisir un<br>pilote spécifique                                                                                                    |  |

Annuler

 Cocher « Emplacement spécifique » et décocher les autres cases avant de cliquer sur « Suivant ».

| Assistant Matériel détecté                                                                                                    |
|----------------------------------------------------------------------------------------------------|
| Recherche de fichiers de pilote<br>Où voulez-vous que Windows recherche les fichiers pilotes ?                                                                                                    |
| Recherche de fichiers de pilotes pour le périphérique matériel suivant :                                                                                                    |
| FT232R USB UART                                                                                                    |
| L'Assistant recherche les pilotes appropriés dans sa base de données de pilotes située sur votre<br>ordinateur, ainsi que dans l'emplacement que vous pouvez indiquer ci-dessous si vous le souhaitez. |
| Pour commencer la recherche, cliquez sur Suivant. Si vous effectuez la recherche sur un lecteur de<br>disquettes ou de CD-ROM, insérez la disquette ou le CD avant de cliquer sur Suivant.             |
| Emplacements de recherche optionnels :                                                                                                    |
| Lecteurs de disquettes                                                                                                    |
| Lecteurs de CD-ROM                                                                                                    |
| Emplacement spécifique                                                                                                    |
| Microsoft Windows Update                                                                                                    |
|                                                                                                    |
| < Précédent Suivant > Annuler                                                                                                    |

- Dans l'écran suivant, taper l'emplacement où se situent les pilotes (dans l'exemple ici : D:\Temp), ou utiliser la touche « Parcourir » afin d'atteindre le répertoire adéquat.
- L'ordinateur choisit automatiquement le fichier INF correct. Cliquer sur « Ouvrir ».

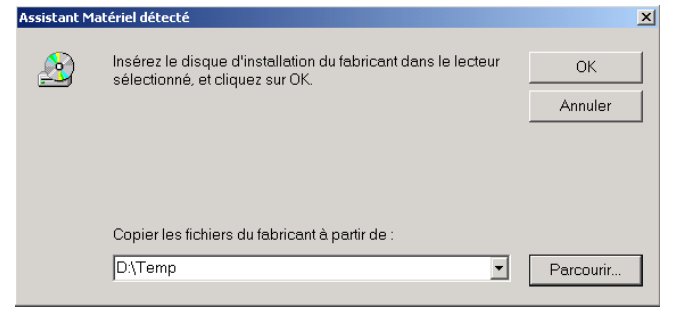

| Rechercher le lichier |                             |                            |         |           | <u> Y X</u> |
|-----------------------|-----------------------------|----------------------------|---------|-----------|-------------|
| Rechercher dans       | : 🔁 Temp                    |                            | •       | 🗢 🗈 💣 📰 - |             |
| Historique            | FTDIBUS.INF<br>FTDIPORT.INF |                            |         |           |             |
| Bureau                |                             |                            |         |           |             |
| Mes documents         |                             |                            |         |           |             |
| Poste de travail      |                             |                            |         |           |             |
| Favoris réseau        | I                           | -                          |         |           |             |
|                       | Nom de fichier :            | FTDIBUS.INF                |         | -         | Ouvrir      |
|                       | Type :                      | Information d'installation | (*.inf) | Y         | Annuler     |

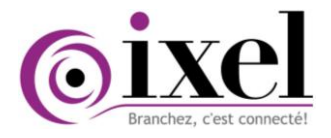

- Cliquer sur « Suivant ».
- L'affichage de l'écran montre que l'ordinateur a installé le bon pilote. La suite s'enchaîne automatiquement.

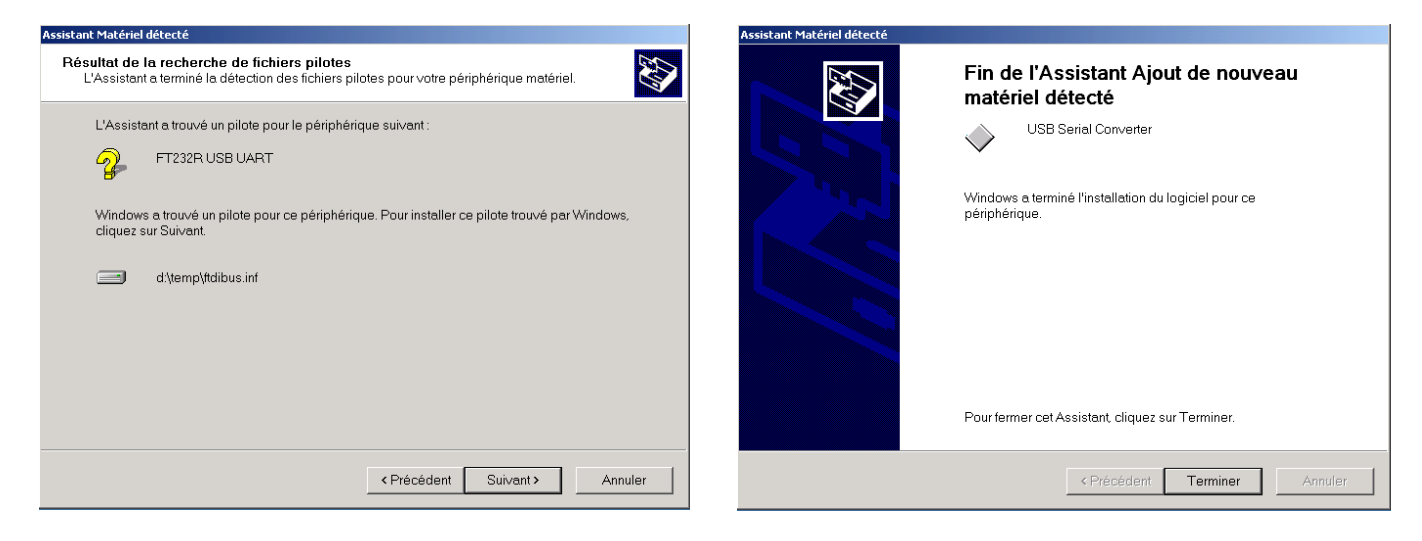

#### Installation de l'émulation de port COM (Pilotes VCP)

Automatiquement les écrans suivant s'affichent.

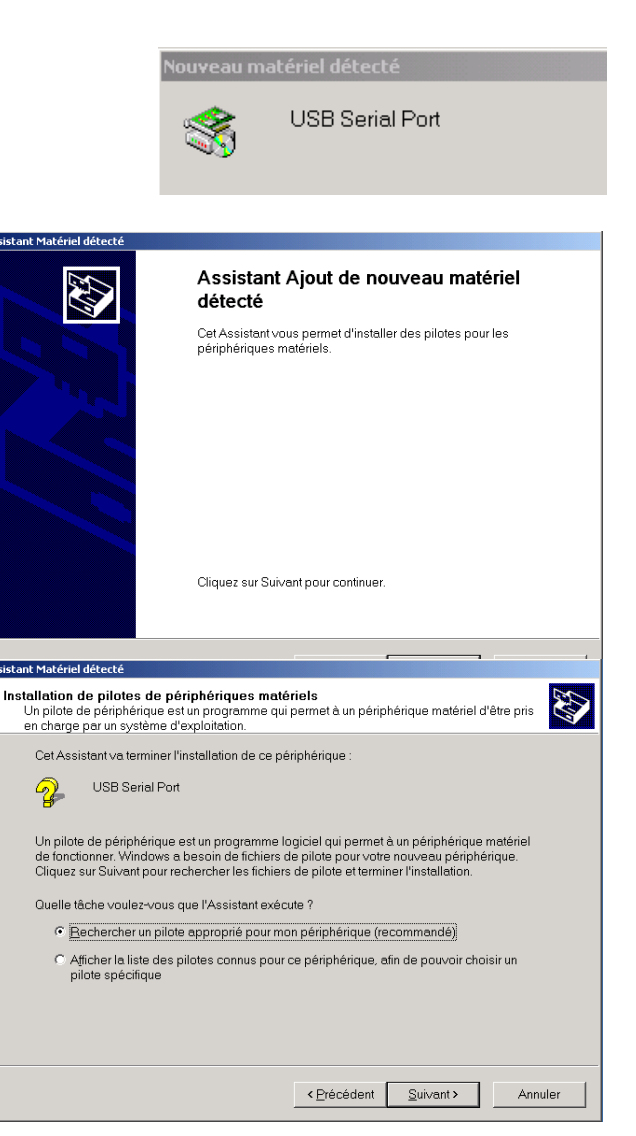

Cliquez sur « Suivant ».

 Comme la première fois, choisir « Rechercher un pilote approprié pour mon périphérique (recommandé) » et cliquer sur « Suivant ».

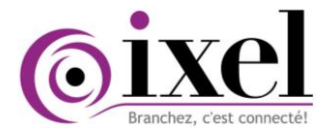

. . .

sistant Matériel détecté

- Cocher « Emplacement spécifique » et décocher les autres cases avant de cliquer sur « Suivant ».
- Effectuez les mêmes choix que précédemment (même répertoire).

| Où voulez-vous que Windows recherche les fichi                                                                                                    | ers pilotes ?                                                                   |                                            | S)                                                                                                    |  |  |  |
|----------------------------------------------------------------------------------------------------|---------------------------------------------------------------------------------|--------------------------------------------|----------------------------------------------------------------------------------------------------|--|--|--|
| Recherche de fichiers de pilotes pour le périphéric                                                                                                    | ue matériel suiva                                                               | ant:                                       |                                                                                                    |  |  |  |
| USB Serial Port                                                                                                    |                                                                                 |                                            |                                                                                                    |  |  |  |
| L'Assistant recherche les pilotes appropriés dans sa base de données de pilotes située sur votre<br>ordinateur, ainsi que dans l'emplacement que vous pouvez indiquer ci-dessous si vous le souhaitez.                                                                                                    |                                                                                 |                                            |                                                                                                    |  |  |  |
| Pour commencer la recherche, cliquez sur Suivant,<br>disquettes ou de CD-ROM, insérez la disquette ou                                                                                                    | Si vous effectue:<br>le CD avant de cl                                          | : la recherche sur<br>iquer sur Suivant.   | un lecteur de                                                                                                    |  |  |  |
| Emplacements de recherche optionnels :<br>Lecteurs de <u>d</u> isquettes<br>Lecteurs de <u>C</u> D-ROM<br>Emplacement spécifique                                                                                                    |                                                                                 |                                            |                                                                                                    |  |  |  |
| Microsoft Windows Update                                                                                                    |                                                                                 |                                            |                                                                                                    |  |  |  |
|                                                                                                    | < <u>P</u> récédent                                                             | <u>S</u> uivant >                          | Annuler                                                                                                    |  |  |  |
|                                                                                                    |                                                                                 |                                            |                                                                                                    |  |  |  |
|                                                                                                    |                                                                                 |                                            |                                                                                                    |  |  |  |
| ssistant Matériel détecté                                                                                                    |                                                                                 |                                            |                                                                                                    |  |  |  |
| sistant Matériel détecté<br>Résultat de la recherche de fichiers pilotes<br>L'Assistant a terminé la détection des fichiers pilo                                                                                                    | tes pour votre pé                                                               | riphérique matérie                         | el. 🐼                                                                                                    |  |  |  |
| sistent Matériel détecté<br>Résultat de la recherche de fichiers pilotes<br>L'Assistant a terminé la détection des fichiers pilo<br>L'Assistant a trouvé un pilote pour le périphériq                                                                                                    | tes pour votre pé<br>ue suivant :                                               | riphérique matérie                         | al.                                                                                                    |  |  |  |
| sistent Matériel détecté<br>Résultat de la recherche de fichiers pilotes<br>L'Assistant a terminé la détection des lichiers pilo<br>L'Assistant a trouvé un pilote pour le périphériq<br>Que USB Serial Port                                                                                              | tes pour votre pé<br>ue suivant :                                               | riphérique matéria                         | el.                                                                                                    |  |  |  |
| sistent Matériel détecté<br>Résultat de la recherche de fichiers pilotes<br>L'Assistant a terminé la détection des lichiers pilo<br>L'Assistant a trouvé un pilote pour le périphériq<br>USB Serial Port<br>Windows a trouvé un pilote pour ce périphériqu<br>cliquez sur Suivant.                        | tes pour votre pé<br>ue suivant :<br>ne. Pour installer d                       | riphérique matérié<br>ce pilote trouvé pa  | el. Experimentation                                                                                                    |  |  |  |
| sistent Matériel détecté<br>Résultat de la recherche de fichiers pilotes<br>L'Assistant a terminé la détection des fichiers pilo<br>L'Assistant a trouvé un pilote pour le périphériq<br>USB Serial Port<br>Windows a trouvé un pilote pour ce périphérique<br>cliquez sur Suivant.<br>d'temp\tdiport.inf | tes pour votre pé<br>ue suivant :<br>ie. Pour installer d                       | rriphérique matério<br>se pilote trouvé pa | al. 💽                                                                                                    |  |  |  |
| sistent Matériel détecté  Résultat de la recherche de fichiers pilotes. L'Assistant a terminé la détection des fichiers pilot L'Assistant a trouvé un pilote pour le périphériq USB Serial Port  Windows a trouvé un pilote pour ce périphérique cliquez sur Suivant.  d:\temp\tdiport.inf                | ites pour votre pé<br>ue suivant :<br>ie. Pour installer d                      | riphérique matérie<br>se pilote trouvé pa  | el. Experimentation                                                                                                    |  |  |  |
| sistant Matériel détecté<br>Résultat de la recherche de fichiers pilotes<br>L'Assistant a terminé la détection des tichiers pilo<br>L'Assistant a trouvé un pilote pour le périphériq<br>WINDOWS a trouvé un pilote pour ce périphérique<br>cliquez sur Suivant<br>d'(temp)(tdiport.inf                   | ites pour votre pé<br>ue suivant :<br>ie. Pour installer d                      | riphérique matérie<br>:e pilote trouvé pe  | al.                                                                                                    |  |  |  |
| sistent Matériel détecté  Résultat de la recherche de fichiers pilotes  L'Assistant a terminé la détection des lichiers pilo  L'Assistant a trouvé un pilote pour le périphériq  USB Serial Port  Windows a trouvé un pilote pour ce périphériqu cliquez sur Suivant.  d\temp\tdiport.inf                 | ites pour votre pé<br>ue suivant :<br>ue. Pour installer d                      | riphérique matérie<br>se pilote trouvé pa  | al. <b>₹</b>                                                                                                    |  |  |  |
| sistent Matériel détecté  Résultat de la recherche de fichiers pilotes. L'Assistant a trouvé un pilote pour le périphériq  USB Serial Port  Windows a trouvé un pilote pour ce périphérique  cliquez sur Suivant.  d\temp\tdiport.inf                                                                     | ites pour votre pé<br>ue suivant :<br>ie. Pour installer d                      | riphérique matérie                         | al.                                                                                                    |  |  |  |
| sistent Matériel détecté  Résultat de la recherche de fichiers pilotes.  L'Assistant a terminé la détection des fichiers pilo  L'Assistant a trouvé un pilote pour le périphériq  USB Serial Port  Windows a trouvé un pilote pour ce périphérique  cliquez sur Suivant.  d\temp\tdiport.inf              | tes pour votre pé<br>ue suivant :<br>ie. Pour installer d<br>• <u>Précédent</u> | riphérique matérie<br>se pilote trouvé pa  | al. Exponential of the second second se |  |  |  |

Lorsque le bon répertoire est choisi on a :

- Cliquer sur « Suivant ». A la fin du processus l'ordinateur indique qu'il a terminé en affichant :
- Cliquer sur « Terminer ». L'installation est maintenant finalisée.

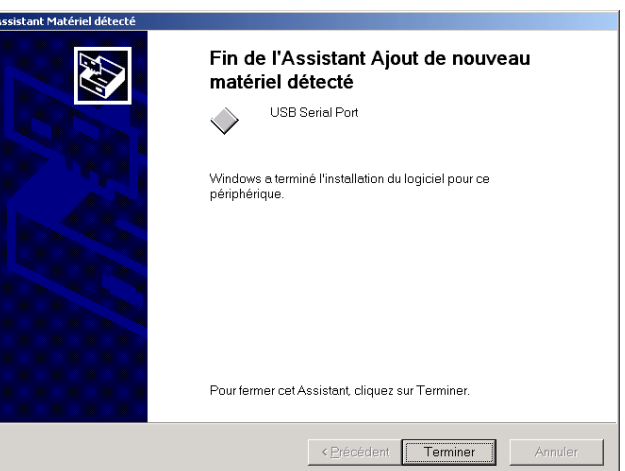

- b) Liens Web pour les systèmes d'exploitation autres que WINDOWS
- Drivers VCP couramment utilisés pour les équipements FTDI : <u>www.ftdichip.com/Drivers/VCP.htm</u>
- Manuels d'installation des drivers : <u>www.ftdichip.com/Support/Documents/InstallGuides.htm</u>

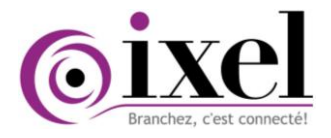

c) Comment connaître le Port COM ?

#### Avec le logiciel XI-Terminal

- Lancer XI-Terminal
- TicBus apparaît sous le nom
   « \Device\VCP0 ». Le numéro du port COM
   correspondant est ici « COM 8 ».

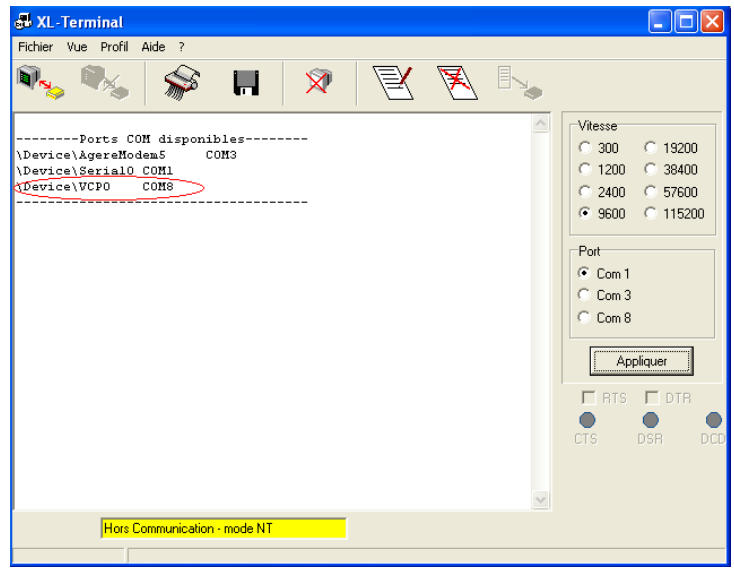

#### Avec le gestionnaire de périphérique

- Aller dans « Panneau de configuration \ Système et sécurité \ gestionnaire de périphériques \contrôleurs de bus USB »
- OU selon les versions de WINDOWS : « Panneau de configuration\Système\Matériel\ Gestionnaire de périphériques\Ports (COM et LPT) ».

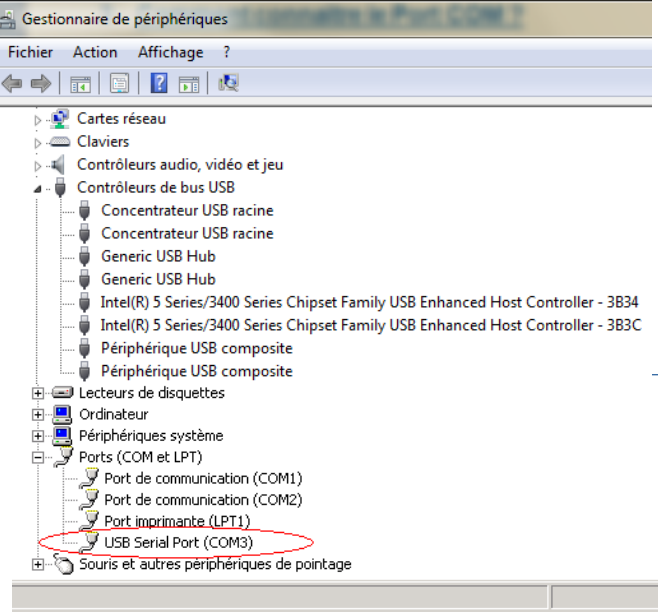

TicBus, la passerelle TIC Modbus apparaît sous le nom « USB Serial Port ». On trouve ici « COM3 ».

#### d) Désinstallation des pilotes

La désinstallation des pilotes doit toujours être effectuée au moyen de « Ajout/Suppression de Programmes », dans le menu « Panneau de Configuration ».

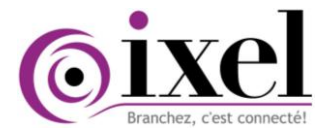

 Sélectionner « FTDI USB Serial Converter Drivers » et cliquer sur « Modifier/Supprimer ».

| 📅 Ajout/Suppressio                      | n de programmes                                                                                    |                    |      |
|-----------------------------------------|----------------------------------------------------------------------------------------------------|--------------------|------|
| 15                                      | Programmes déjà installés : Trier par :                                                            | Nom                | •    |
| Modifier/Supprimer<br>des<br>programmes | FTDI USB Serial Converter<br>Drivers                                                               |                    |      |
| Ajouter des                             | Pour modifier ou supprimer ce<br>programme de votre ordinateur,<br>cliquez sur Modifier/Supprimer. | Modifier/Supprimer |      |
| programmes                              | 🛃 Macromedia Flash Player 8                                                                        |                    |      |
| teer 💼                                  | 🥭 Microsoft Internet Explorer 6 SP1                                                                | Taille 15,         | 5 Mo |
| , Carl                                  | MSN Messenger Service 3.0                                                                          |                    |      |
| A jouter/Supprimer                      | 🛃 Resolve buffer over run in riched32.dll                                                          |                    |      |
|                                         | 🛃 Sentinel System Driver                                                                           |                    |      |
| composants                              | 🛃 Service Pack 5 pour Windows NT 4.0                                                               |                    |      |
|                                         | 🔀 Sound Blaster AudioPCI                                                                           |                    |      |
| <u>.</u>                                | 🛃 VIA AGP setup                                                                                    | Taille 10,         | 5 Ko |
| Configurer                              | Windows 4.0 Hotfix [See Q249863 for<br>more information]                                           |                    |      |
| les                                     | 🙀 Windows Installer 3.1 (KB893803)                                                                 |                    | -    |
| programmes                              |                                                                                                    |                    |      |

 Cet écran vous demande alors de déconnecter la ou les têtes USB connectées. Cliquer sur « Continue ».

| DI Unii | nstaller Version 2.1                                                                                                 | × |
|---------|----------------------------------------------------------------------------------------------------|---|
|         | If your USB device is connected, please unplug it now<br>Press Continue to uninstall the drivers, or Cancel to quit. |   |
|         | Continue                                                                                                    |   |

#### e) Commande +++

Pour accéder au plan d'adressage :

- 1) relier le **TicBus** via son port USB de paramétrage à un PC et ouvrir un terminal (*XL-Terminal* ou un Hyper Terminal)
- 2) régler la vitesse de communication sur 9 600 bauds
- 3) saisir la commande « +++ » pour visualiser l'affichage suivant :
- $\Rightarrow$  Afin de visualiser de nouveau le tableau de configuration, saisir la commande « AT? ».
- ⇒ Pour sortir du mode de configuration, saisir la commande « ATO ».

#### Modification des mots clé

Pour modifier l'adresse ou le nom d'un mot clé fourni par la TIC, il vous suffit de saisir la commande « ATXXCLE=yyyyyyyyy » ou xx est le numéro de la case à adresser et yyyyyyyyy le nom du mot clé que vous souhaitez extraire.

Par exemple : dans le cas où vous souhaitez changer l'adresse de l'option tarifaire par défaut en case 12, sur la case 18, il vous suffit de taper « AT18CLE=OPTARIF ». cette valeur sera donc en double exemplaire si vous ne ré-adressez pas la case 12.

Attention, quand l'étiquette possède plusieurs informations séparées par des « : » telle que :

- l'heure hh : mm : ss
- la date jj : mm : aaaa
- les 4 index des compteurs jaune 1111 : 2222 : 3333 : 4444

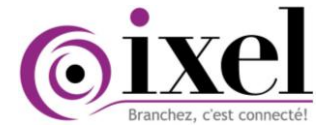

alors il est nécessaire de définir plusieurs adresses lors du paramétrage du **TicBus**.

- Ex pour récupérer l'heurel il faut taper :
  - AT10CLE=1DATE pour les heures hh;
  - puis AT12CLE=2DATE pour les minutes mm
  - puis AT14CLE=3DATE pour les secondes ss

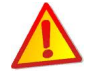

La casse (majuscule/minuscule) et l'orthographe du mot clé (cf. commande «---» pour visualiser la trame telinfo) doivent être respectées scrupuleusement pour une bonne prise en compte.

#### > Modification d'un choix de compteur pour une adresse

Par défaut, les douze premières cases sont associées à la TIC 1 et les douze dernières à la TIC 2. Ceci est également paramétrable par la commande « ATxxCPT=y ».

#### > Modification d'une valeur

Les adresses comprises entre les cases 60 et 66 sont paramétrées par défaut, mais il est possible de les modifier grâce à la commande « ATXXVAL=yyyyyyyyy »

#### > Option de remise à zéro pour chaque adresse

La colonne Remise A Zéro se paramètre via la commande Hayes « ATXXRAZ=y ». La programmation sur 1 signifie que la remise à zéro est activée, c'est-à-dire qu'un « 0 » s'affichera en cas de perte de la liaison TIC du compteur. Cela est utile pour avoir les affichages temporaires comme l'étiquette de préavis de dépassement dans le compteur PME-PMI.

A l'inverse, la programmation sur 0 permettra au **TicBus** de garder la valeur précédente en cas de coupure. Cela est utile pour les index notamment pour l'énergie réactive sur le compteur ICE.

#### f) Commande ----

Cette commande permet de visualiser une trame de chaque compteur branché a la passerelle TIC Modbus. L'utilisateur aura ainsi connaissance des champs disponibles sur ses compteurs.

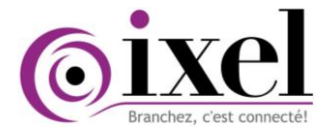

#### Exemple de trames TIC : TIC 1 => compteur PME/PMI - TIC 2 => compteur bleu

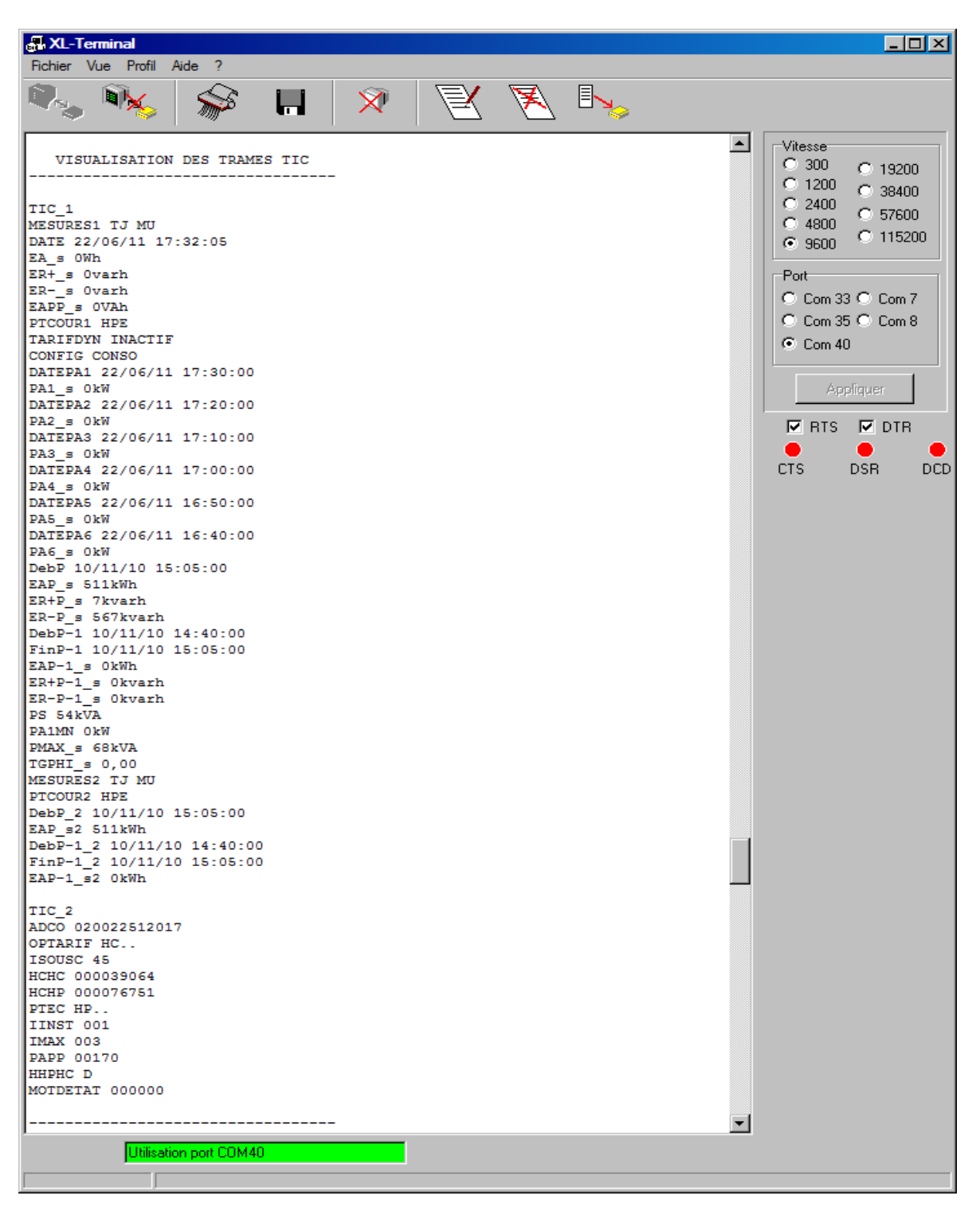

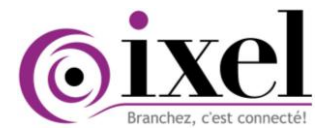

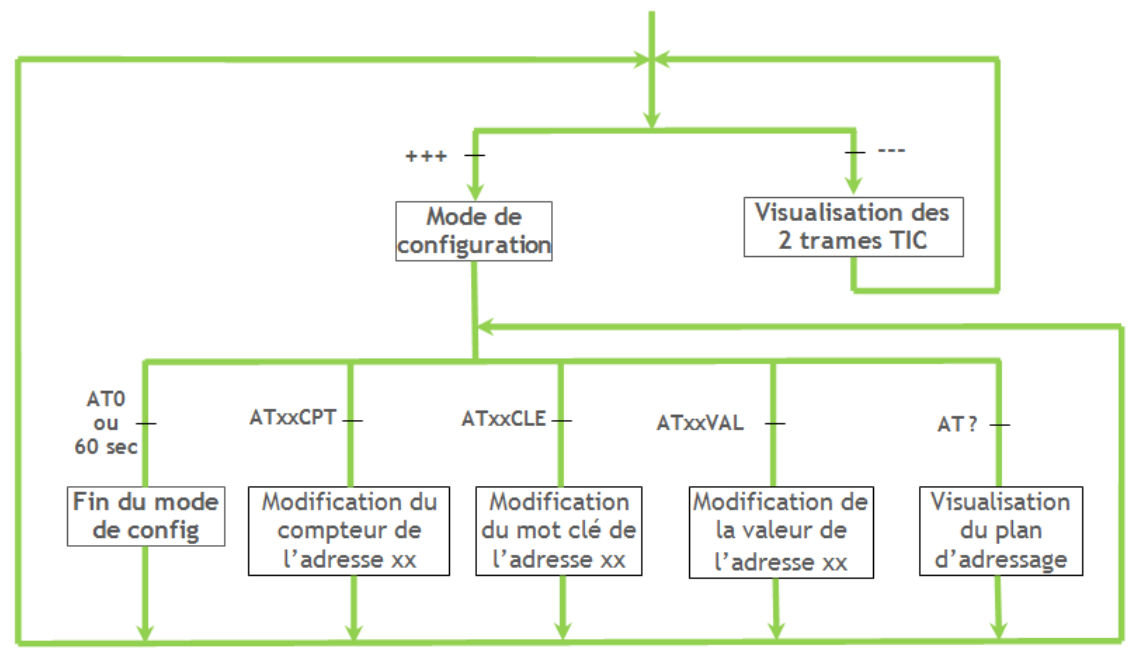

Figure : Récapitulatif des commandes Hayes

#### 5.4 Communication par RS-485

Le protocole Modbus permet de définir la structure des messages et leur mode d'échange via le support de transmission RS-485.

#### a) Postulat

- Dans nos exemples, la trame Modbus est constituée d'une suite de caractères hexadécimaux.
- TicBus utilise le format général de type RTU [Unité Terminal Distante] où chaque octet composant une trame est codé avec deux caractères hexadécimaux (2 fois 4 bits). Cela permet d'avoir un débit plus élevé pour une même vitesse de transmission.

| Adresse produit | Fonction | Données  | CRC      |
|-----------------|----------|----------|----------|
| 1 octet         | 1 octet  | n octets | 2 octets |

Tableau : Format générique des questions/réponses Modbus

- ⇒ Table de calcul du CRC si non effectué automatiquement : <u>http://sitelec.org/cours/abati/flash/crc16.swf</u>
- Pour le TicBus, 1 case correspond à 16 bits = 2 octets d'où l'utilisation de 2 adresses données pour un mot clé à chaque fois :

#### Exemple :

16

| $\checkmark$ Pour avoir la BASE, on utilise les adresses 10/11                            | ADRESSE  | MOT-CLE          | VALEUR | <br>     | CPT    |
|-------------------------------------------------------------------------------------------|----------|------------------|--------|----------|--------|
| <ul> <li>✓ Pour avoir l'OPTARIF, on utilise les adresses 12/13</li> <li>✓ Etc.</li> </ul> | 10<br>12 | BASE<br> OPTARIF |        | 0  <br>0 | 1<br>1 |

Avec 2 cases = 4 octets, on peut obtenir une valeur comprise entre 0 et 4 294 967 295

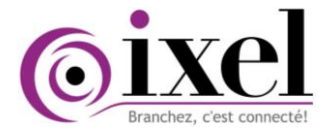

#### b) Explication des trames d'échanges Question/Réponse

Le principe de communication est que le maître envoie une demande à l'esclave et attend une réponse. Un système d'adressage permet de définir à quel esclave (*Numéro d'esclave*) le maître parle.

Question Maître [automate] => Esclave [TicBus]

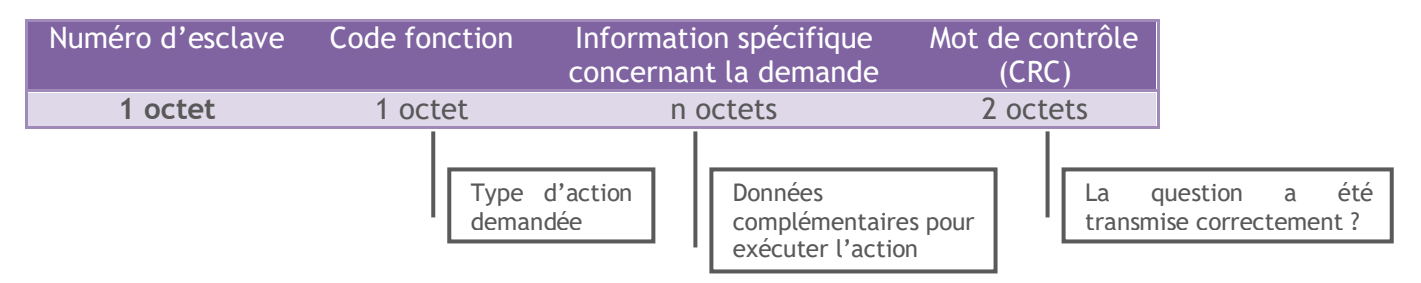

<u>Réponse Esclave [TicBus] => Maître [automate]</u>

| Numéro d'esclave | Code fonction | Information spécifique<br>répondant à la demande | Mot de contrôle (CRC) |
|------------------|---------------|--------------------------------------------------|-----------------------|
| 1 octet          | 1 octet       | n octets                                         | 2 octets              |

#### c) Lecture

Les adresses décimales <u>10 à 56</u> et <u>60 à 66</u> sont accessibles en lecture. La fonction Modbus/Jbus à utiliser est la **fonction 03** [lecture de n mots de sortie consécutifs].

| <u>Question</u> | Adresse  | produit | Foncti   | on   | Adresse o              | ase | Nombre de case   | (   | CRC |
|-----------------|----------|---------|----------|------|------------------------|-----|------------------|-----|-----|
| Réponse         |          |         |          |      |                        |     |                  |     |     |
| Adresse produit | Fonction | Nbre d' | octet(s) | Vale | ur 1 <sup>er</sup> mot | ••• | Valeur dernier n | not | CRC |

Exemple de requête de lecture des cases adresses 10 et 11:

⇒ Adresse **TicBus** 80 (décimal) => 50 (hexadécimal)

|                |                | _           |              |                |      |
|----------------|----------------|-------------|--------------|----------------|------|
| Question       | Adresse        | Fonction    | Adresse case | Nombre de case | CRC  |
|                | 50             | 03          | A000         | 0002           | E988 |
| L              |                |             |              |                |      |
| <u>Réponse</u> |                |             |              |                |      |
|                | Pour une valeu | r 0         |              |                |      |
| Adresse        | Fonction       | Nb Octet(s) | ) Donn       | ées CRC        |      |
| 50             | 03             | 04          | 00 00 0      | 00 00 BAF6     |      |
|                |                |             |              |                |      |
|                | Pour une valeu | r 1000      |              |                | _    |
| Adresse        | Fonction       | Nb Octet(s) | ) Donn       | ées CRC        |      |
| 50             | 03             | 04          | 00 00 0      | D3 E8 BA48     |      |
|                |                |             |              |                |      |

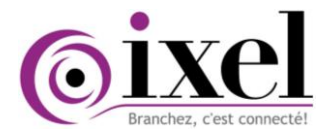

#### d) Ecriture

Les adresses décimales 60 à 66 sont accessibles en écriture. La fonction Modbus/Jbus à utiliser est la fonction 06 [écriture de 1 mot de sortie].

| Question   | Adresse produit | Fonction | Adresse case | Valeur case | CRC  |
|------------|-----------------|----------|--------------|-------------|------|
| <b>D</b> / | Adresse produit | Fonction | Adresse case | Valeur case | CRC  |
| Réponse    | Adresse produit | TUNCTION | Auresse case | valeur case | CILC |

#### Exemple de requête d'écriture :

⇒ Ecriture à l'adresse **TicBus** 80 (décimal) => 50 (hexadécimal). Ecriture à l'adresse décimale 64 pour l'activation du relais 1.

| Question       | Adresse | Fonction | Données   | CRC  |
|----------------|---------|----------|-----------|------|
|                | 50      | 06       | 0040 0001 | 445F |
|                |         |          |           |      |
|                | Adresse | Fonction | Données   | CRC  |
| <u>Réponse</u> | 50      | 06       | 0040 0001 | 445F |

La réponse fait office de confirmation d'écriture dans la mémoire du **TicBus**.

#### Caractéristiques 6

#### Caractéristiques Générales 6.1

- L 70 \* P 58 \* H 90 mm Dimension hors tout :
- Poids:
  - 140 g 9 à 24 V DC Tension d'alimentation :
- Gamme de températures : -20°C / +85°C
- Fixation sur un rail DIN de 350 mm

#### 6.2 Caractéristiques techniques

- Courant consommé : Typ. 20 mA
- Visualisation par des Leds de la reconnaissance de chaque TIC, et des transmissions Modbus н.
- Raccordement par 4 connecteurs 2 points :
  - Alimentation polarisée (9 à 24 V DC)
  - Bus RS-485
  - Entrées compteur TIC1 & 2

#### 6.3 Compatibilité avec les compteurs électroniques

- Compteurs Verts Electroniques(ICE)
- Compteurs Jaunes Electroniques(CJE)
- Compteurs Bleus Electroniques CBE)
- Compteur Linky
- Compteur PME-PMI : Landis L19C1, Itron ACE6000, Sagem C3500
- Compteur SAPHIR Sagemcom C3500

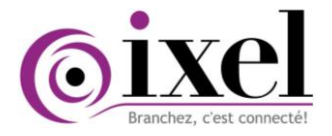

#### 6.4 <u>Conformités</u>

- Exigences de la directive 89/336/CEE « Compatibilité électromagnétique »
- Exigences aux normes génériques ou spécifiques harmonisées R&TTE 1999/5/CE ETS 300-200
- Emissions rayonnées selon EN 55022
- Emissions conduites selon EN 55022
- Immunité enveloppe selon EN 61000-4-2, EN 61000-4-3
- Immunité accès selon
- EN 61000-4-2, EN 61000-4-5 EN 61000-4-5, EN 61000-4-6
- EN 61000-4-11

| Réf.       | Description                                                                                            |
|------------|----------------------------------------------------------------------------------------------------|
| TICBUS     | Démodulateur paramétrable 2 voies d'entrée TIC adressable par liaison RS-485/Modbus - avec 1 câble USB |
| Cab        | Câble de liaison TIC compteur PME-PMI seul                                                             |
| Cab<br>USB | Câble USB                                                                                              |

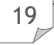

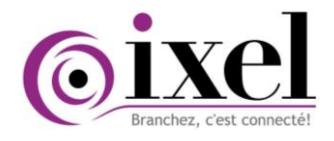

### Notes Personnelles

| <br> |
|------|
| <br> |
|      |
| <br> |
| <br> |
|      |
| <br> |
| <br> |
|      |
|      |
|      |
| <br> |
|      |
| <br> |
| <br> |
|      |
| <br> |
| <br> |
|      |
|      |
| <br> |
|      |
|      |
| <br> |
| <br> |
|      |
| <br> |
| <br> |
|      |
|      |
| <br> |
| <br> |
|      |
| <br> |
| <br> |
|      |
| <br> |
| <br> |
|      |
|      |
| <br> |
| <br> |
|      |

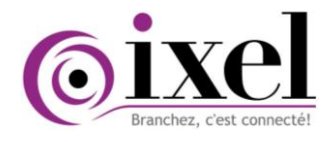

### Notes Personnelles

| ······ |  |
|--------|--|
| ······ |  |
| ······ |  |
| ······ |  |
| ······ |  |
|        |  |
|        |  |
|        |  |
|        |  |
|        |  |
|        |  |
|        |  |
|        |  |
|        |  |
|        |  |
|        |  |
|        |  |
|        |  |
|        |  |
|        |  |
|        |  |
|        |  |

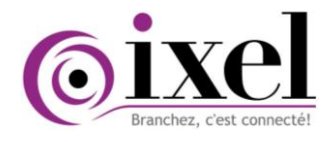

### Notes Personnelles

| <br> |  |
|------|--|
|      |  |
|      |  |
|      |  |
|      |  |
|      |  |
|      |  |
|      |  |
|      |  |
|      |  |
|      |  |
|      |  |
|      |  |
|      |  |
| <br> |  |
|      |  |
|      |  |
| <br> |  |
| <br> |  |
|      |  |
| <br> |  |
|      |  |
|      |  |
|      |  |
|      |  |
|      |  |
|      |  |
|      |  |
|      |  |
|      |  |
|      |  |
|      |  |
|      |  |
|      |  |
|      |  |
|      |  |
|      |  |
|      |  |
|      |  |
|      |  |
|      |  |
|      |  |
|      |  |
|      |  |
|      |  |
|      |  |
|      |  |

### Pour tout renseignement complémentaire, l'équipe IXEL se tient à votre disposition

| Direction Générale    | : 01.61.78.88.65 | jf.courteheuse@ixel.fr |
|-----------------------|------------------|------------------------|
| Service Commercial    | : 01.61.78.88.58 | p.ronci@ixel.fr        |
| Service Administratif | : 01.61.78.88.59 | deshayes@ixel.fr       |
| Service Après-vente   | : 01.61.78.88.68 | v.renard@ixel.fr       |

Agent commerciaux :

| lle de France, Rhône Alpes, Auvergne : |                  |                 |  |
|----------------------------------------|------------------|-----------------|--|
| Philippe RONCI                         | : 07.50.24.71.34 | p.ronci@ixel.fr |  |
| Centre, Poitou-Charentes, Limousin :   |                  |                 |  |
| Pascal DHUY                            | : 06.24.66.16.78 | p.dhuy@ixel.fr  |  |

Parc d'Affaires Le Vivier • 6, Rue de la Plaine • 78860 Saint-Nom-La-Bretèche • France Fax : 01 61 78 88 40 • <u>contact@ixel.fr</u>